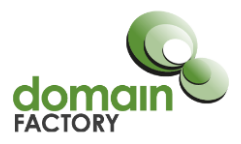

# Adminer: Installationsanleitung

phpMyAdmin ist bei uns mit dem Kundenmenüpasswort geschützt. Wer einer dritten Person Zugriff auf die Datenbankverwaltung, aber nicht auf das Kundenmenü geben möchte, kann dafür das Datenbank-Verwaltungs-Tool Adminer verwenden. Das Tool ist schnell und einfach eingerichtet - und auch genauso problemlos wieder gelöscht, wenn es nicht mehr benötigt wird.

## Zusammenfassung der einzelnen Schritte:

Für die Installation von Adminer führen wir in dieser Anleitung folgende Schritte durch:

- Einrichtung einer Subdomain Damit Adminer einfach und schnell erreicht werden kann, richten wir im domainFACTORY Kundenmenü eine Subdomain ein, über die Adminer dann später im Browser aufgerufen werden kann.
- 2. **Download und Installation** Für die Installation wird natürlich das Tool an sich benötigt. Dafür laden wir es herunter und richten es anschließend auf dem Server ein.
- 3. **Datenbankverbindung erstellen** Die entsprechende Datenbank wird mit Adminer verbunden, damit sie dort verwaltet werden kann.

### **1. Einrichtung einer Subdomain**

Über die Subdomain kann das Adminer später erreicht werden. In unserem Beispiel legen wir die Subdomain http://adminer.df-testaccount.de an:

Die Einrichtung der Subdomain erfolgt über das Kundenmenü: admin.df.eu

Klicken Sie im Kundenmenü zunächst in der Gesamtübersicht auf die Domain, unter der die Subdomain erstellt werden soll. In unserem Beispiel lautet die Domain *df*-*testaccount.de*.

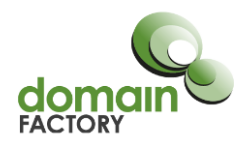

| KUNDENCENTER                                                                                                    | GE SAMTÜBER SICHT                                                                                                    |                              |                         |                                                                                                    |                                                                                                    |                 |
|----------------------------------------------------------------------------------------------------|----------------------------------------------------------------------------------------------------|------------------------------|-------------------------|----------------------------------------------------------------------------------------------------|----------------------------------------------------------------------------------------------------|-----------------|
|                                                                                                    |                                                                                                    |                              |                         |                                                                                                    |                                                                                                    |                 |
| Rechnungen                                                                                                    | Sehr geehrter Herr Kunden,                                                                                                    |                              |                         |                                                                                                    |                                                                                                    |                 |
| Stammdaten                                                                                                    | berzlich willkommen in Ihrem Kun                                                                                                    | denmenül Wir wünschen v      | iel Snaß und Erfolg m   | it den Dienstleis                                                                                                    | tungen von doma                                                                                                    | INFACTORY       |
| Passwörter                                                                                                    | und stehen Ihnen jederzeit gerne                                                                                                    | mit Rat und Tat zur Seite. A | Alle Kontaktmöglichkei  | iten finden Sie ir                                                                                                    | m Bereich Kunder                                                                                                    | iservice.       |
| Vertragscenter                                                                                                    |                                                                                                    |                              | -                       |                                                                                                    |                                                                                                    |                 |
| Sonstiges                                                                                                    | Domainübersicht Accountin                                                                                                    | formationen                  |                         |                                                                                                    |                                                                                                    |                 |
| Überlastungsschutz                                                                                                    |                                                                                                    |                              |                         |                                                                                                    |                                                                                                    |                 |
| IPv6-Nutzung                                                                                                    | II IHRE DOMAINÜBER SICHT                                                                                                    |                              |                         |                                                                                                    |                                                                                                    |                 |
| AUFTRAGCENTER                                                                                                    |                                                                                                    |                              |                         |                                                                                                    |                                                                                                    |                 |
| Allgemeines                                                                                                    | SSL-Zertitikate ab 23,88 € (inkl                                                                                                    | lusive gesetzlicher Mehrwe   | ertsteuer) für Ihre Dom | ains. Mit jedem l                                                                                                    | Provider nutzbar.                                                                                                    | <u>Details,</u> |
| Gesamtübersicht                                                                                                    | Destending and Verwaltung                                                                                                    |                              |                         |                                                                                                    |                                                                                                    |                 |
|                                                                                                    |                                                                                                    |                              |                         |                                                                                                    |                                                                                                    |                 |
| Domaineinstellungen                                                                                                    | Filter: Suchtext                                                                                                    | 6 Domains                    | Filteroptionen 🕨        |                                                                                                    | Spalten kon                                                                                                    | figurieren 🚽    |
| Domaineinstellungen<br>Informationen                                                                                                    | Filter: Suchtext                                                                                                    | 6 Domains                    | Filteroptionen          | Nummer 🔶                                                                                                    | Spalten kon<br>Fällig am *) ≑                                                                                                    | figurieren 🤿    |
| Domaineinstellungen<br>Informationen<br>Kundenservice                                                                                                    | Filter: Suchtext Name   df testaccount.com                                                                                                    | 6 Domains                    | Filteroptionen +        | Nummer \$                                                                                                    | Spalten kon                                                                                                    | figurieren 🚽    |
| Domaineinstellungen<br>Informationen<br>Kundenservice<br>Kunden werben                                                                                                    | Filter: Suchtext Name                                                                                                    | 6 Domains                    | Filteroptionen <b>•</b> | Nummer ≑<br>D710258                                                                                                    | Spalten kon<br>Fällig am *) 💠<br>11.01.2009                                                                                                    | figurieren 🤋    |
| Domaineinstellungen<br>Informationen<br>Kundenservice<br>Kunden werben<br>Cloud Backup                                                                                                    | Filter: Suchtext Name df-testaccount.com df-testaccount.dx                                                                                         | 6 Domains                    | Filteroptionen >        | Nummer \$<br>D710258<br>D710259                                                                                          | Spalten kon<br>Fällig am *) ¢<br>11.01.2009<br>11.01.2009                                                                                                    | figurieren 🔋    |
| Domaineinstellungen<br>Informationen<br>Kundenservice<br>Kunden werben<br>Cloud Backup<br>SSL-Zertifikate                                                                                                    | Filter: Suchtext Name  df-testaccount.com df-testaccount.com dftestaccount.com                                                                     | 6 Domains                    | Filteroptionen >        | Nummer<br>D710258<br>D710259<br>D710260                                                                                  | Spalten kon<br>Fällig am *)<br>11.01.2009<br>11.01.2009<br>11.01.2009                                                                                                    | figurieren 🤋    |
| Domaineinstellungen<br>Informationen<br>Kundenservice<br>Kunden werben<br>Cloud Backup<br>SSL-Zertifikate<br>Hauptfunktionen                                                                                                    | Filter: Suchtext Name  dF-testaccount.com dF-testaccount.com dftestaccount.co dftestaccount.co                                                     | 6 Domains                    | Filteroptionen >        | Nummer ♦<br>D710258<br>D710259<br>D710260<br>D710261                                                                     | Spalten kon<br>Fällig am *) ¢<br>11.01.2009<br>11.01.2009<br>11.01.2009<br>11.01.2009                                                                                                    | figurieren 🕲    |
| Domaineinstellungen<br>Informationen<br>Kundenservice<br>Kunden werben<br>Cloud Backup<br>SSL-Zertifikate<br>Hauptfunktionen<br>E-Maii-Adressen /<br>ManagedExchange                                                                               | Filter: Suchtext Name  df-testaccount.com df-testaccount.co dflestaccount.de                                                                       | 6 Domains                    | Filteroptionen >        | Nummer ♦<br>D710258<br>D710259<br>D710260<br>D710261                                                                     | Spalten kom<br>Fällig am *)<br>11.01.2009<br>11.01.2009<br>11.01.2009<br>11.01.2009                                                                                                    | figurieren 🔋    |
| Domaineinstellungen<br>Informationen<br>Kundenservice<br>Kunden werben<br>Cloud Backup<br>SSL-Zertfikate<br>Hauptfunktionen<br>E-Maii-Adressen /<br>ManagedExchange<br>FTP-Accounts / LiveDisk®                                                    | Filter: Suchtext Name  df-testaccount.com df-testaccount.com dflestaccount.co dflestaccount.de mein-domainname.xyz                                 | 6 Domains                    | Filteroptionen >        | Nummer ≑<br>D710258<br>D710259<br>D710260<br>D710261<br>D2200334                                                         | Spalten kon           Fällig am *) ÷           11.01.2009           11.01.2009           11.01.2009           11.01.2009           21.01.2009                                                    | figurieren 🤋    |
| Domaineinstellungen<br>Informationen<br>Kundenservice<br>Kunden werben<br>Cloud Backup<br>SSL-Zertifkate<br>Hauptfunktionen<br>E-Mail-Adressen /<br>ManagedExchange<br>FTP-Accounts / LiveDisk®<br>Dateimanager                                    | Filter: Suchtext Name   df-testaccount.com df-testaccount.co dftestaccount.co dftestaccount.de mein-domainname.xyz meindomainname.xyz              | 6 Domains                    | Filteroptionen >        | Nummer         ◆           D710258         D710259           D710260         D710261           D2200334         D2200335 | Spalten kon           Fällig am *) +           11.01.2009           11.01.2009           11.01.2009           11.01.2009           21.01.2009           22.01.2015                               | figurieren 🤋    |
| Domaineinstellungen<br>Informationen<br>Kundenservice<br>Kunden werben<br>Cloud Backup<br>SSL-Zertifikate<br>Hauptfunktionen<br>E-Mail-Adressen /<br>ManagedExchange<br>FTP-Accounts / LiveDisk®<br>Dateimanager<br>WebFTP                         | Filter: Suchtext Name   df-testaccount.com df-testaccount.com dflestaccount.co dflestaccount.de mein-domainname.xyz meindomainname.xyz             | 6 Domains                    | Filteroptionen >        | Nummer ¢<br>D710258<br>D710259<br>D710260<br>D710261<br>D2200334<br>D2200335                                             | Spalten kom<br>Fällig am *) ÷<br>11.01.2009<br>11.01.2009<br>11.01.2009<br>21.01.2009<br>21.01.2015<br>22.01.2016                                                                                | figurieren 🤋    |
| Domaineinstellungen<br>Informationen<br>Kundenservice<br>Kunden werben<br>Cloud Backup<br>SSL-Zertifikate<br>Hauptfunktionen<br>E-Mail-Adressen /<br>ManagedExchange<br>FTP-Accounts / LiveDisk®<br>Dateimanager<br>WebFTP<br>Statistiken anzeigen | Filter: Suchtext Name df-testaccount.com df-testaccount.oc dftestaccount.de mein-domainname.xyz meindomainname.xyz *) Aus abrechnungstechnischen G | 6 Domains                    | Filteroptionen          | Nummer  D710258 D710259 D710260 D710261 D2200334 D2200335 rgerungen um bis                                               | Spalten kon           Fällig am *) ÷           11.01.2009           11.01.2009           11.01.2009           21.01.2009           21.01.2015           22.01.2016           zu fünf Tage abweit | figurieren 🤪    |

Sie befinden sich nun in der Domainübersicht. Klicken Sie unten auf "Subdomain hinzufügen...":

| × Domainauswahl aufheben             |                                                                            |                                                                                        |                                                                                       |
|--------------------------------------|----------------------------------------------------------------------------|----------------------------------------------------------------------------------------|---------------------------------------------------------------------------------------|
| + Alle Menüpunkte aufklappen         | DOMAINEIN STELLUNGEN                                                       |                                                                                        |                                                                                       |
| KUNDENCENTER<br>Allgemeines          | Im Domainmenü können Sie alle Eins<br>einfach den gewünschten Karteireiter | ellungen rund um Ihre Domain verwalten. Bi<br>aus, um die entsprechenden Angaben einse | tte wählen Sie weiter unten auf dieser Seite<br>hen und die αewünschten Finstellungen |
| Rechnungen                           | vornehmen zu können. Weitergehend                                          | Konfigurationsmöglichkeiten für Ihre Doma                                              | in stehen Ihnen über die linke Navigationsleiste                                      |
| Stammdaten                           | zur Verfügung.                                                             | 2 2                                                                                    | -                                                                                     |
| Passwörter                           |                                                                            |                                                                                        |                                                                                       |
| Vertragscenter                       | Domaininformationen                                                        |                                                                                        |                                                                                       |
| Sonstiges                            |                                                                            |                                                                                        |                                                                                       |
| Überlastungsschutz                   | Domainname:                                                                | df-testaccount.de                                                                      |                                                                                       |
| IPv6-Nutzung                         | Domainnummer:                                                              | D710259                                                                                | Bitte bei Anfragen immer angeben                                                      |
| AUFTRAGCENTER                        | AuthInfo:                                                                  | AuthInfo erstellen                                                                     |                                                                                       |
|                                      | NIX objects a FXIII objective tests                                        |                                                                                        |                                                                                       |
| Gesamtübersicht                      | Nachster Falligkeitstermin:                                                | 11.01.2009                                                                             | Aus abrechnungstechnischen Gründen kann                                               |
| Domaineinstellungen                  |                                                                            |                                                                                        | dieses Datum bei Löschungen und                                                       |
| Informationen                        |                                                                            |                                                                                        | Verlängerungen um bis zu fünf Tage                                                    |
| Kundenservice                        |                                                                            |                                                                                        | abweichen. Die Angabe erfolgt ohne                                                    |
| Kunden werben                        |                                                                            |                                                                                        | Gewähr.                                                                               |
| Cloud Backup                         |                                                                            |                                                                                        |                                                                                       |
| SSL-Zertifikate                      |                                                                            |                                                                                        |                                                                                       |
| Hauptfunktionen                      | Subdomains Einstellungen                                                   |                                                                                        |                                                                                       |
| E-Mail-Adressen /<br>ManagedExchange |                                                                            |                                                                                        |                                                                                       |
| FTP-Accounts / LiveDisk®             | BEREITS EINGERICHTETE SUB                                                  | DOMAINS                                                                                |                                                                                       |
| Dateimanager                         |                                                                            |                                                                                        |                                                                                       |
| WebFTP                               | Suche: Suchtext                                                            | Suchen                                                                                 |                                                                                       |
| Statistiken anzeigen                 | Subdomain 🔺 Ziel 👙                                                         | Catchall-E-Mail                                                                        | n                                                                                     |
| Trafficlimits setzen                 | df-testaccount.de /webseiten                                               | deaktiviert Editie                                                                     | ren Löschen Ruby on Rails konfigurieren                                               |
| Handles verwalten                    |                                                                            |                                                                                        |                                                                                       |
| Handles zuweisen                     | Subdomain hinzufügen.                                                      |                                                                                        |                                                                                       |
| Software                             |                                                                            |                                                                                        |                                                                                       |
| Open-Source-Applikationen            |                                                                            |                                                                                        |                                                                                       |
| Vorinstallierte Anwendungen          | w zur obersicht                                                            |                                                                                        |                                                                                       |
| Kontaktformular konfigurieren        |                                                                            |                                                                                        |                                                                                       |
| Für Profis                           |                                                                            |                                                                                        |                                                                                       |
| -                                    |                                                                            |                                                                                        |                                                                                       |

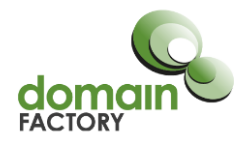

Füllen Sie nun die folgenden Angaben aus:

**Subdomain:** adminer (Sie können die Subdomain natürlich auch anders benennen, wenn Sie möchten.)

**Typ:** Pfad im Webspace des Auftrags

**Pfad der Subdomain:** /adminer (Auch hier können Sie einen anderen Namen verwenden. Das ist der Name des Ordners auf Ihrem Webspace, in dem sich das Tool befinden wird.)

| SUBDOMAIN ERSTELLEN                |                                                                                                    |                                                                                                    |
|------------------------------------|----------------------------------------------------------------------------------------------------|----------------------------------------------------------------------------------------------------|
| Subdomain-Einstellungen Subdomain: | adminer .df-testaccount.de                                                                         | Bitte tragen Sie den Namen der zu                                                                                                    |
| Тур:                               | <ul> <li>Pfad im Webspace des Auftrages</li> <li>Weiterleitung</li> </ul>                          | FAQ zum Thema Weiterleitungsziele                                                                                                    |
| Pfad der Subdomain:                | /adminer                                                                                           | Bitte geben Sie ein, auf welchen Pfad<br>Ihres Webspace die Subdomain zeigen<br>soll, z.B. / oder /mayer                                                                                                    |
| Catchall-E-Mail:                   | <ul> <li>deaktivieren</li> <li>aktivieren und an folgende E-Mail-<br/>Adresse zustellen</li> </ul> | E-Mails an nicht existierende E-Mail-<br>Adressen unter dieser Subdomain<br>können abgewiesen und an den<br>Absender zurückgeschickt (Catchall<br>deaktiviert) oder an eine andere E-<br>Mail-Adresse weitergeleitet werden<br>(Catchall aktiviert). |
| Subdomain ersteller Abbre          | chen                                                                                               |                                                                                                    |

Nun erscheint die Frage, ob der Pfad /adminer angelegt werden soll, da noch kein Verzeichnis mit einem solchen Namen auf dem Webspace existiert. Bestätigen Sie mit einem Klick auf "Pfad erstellen".

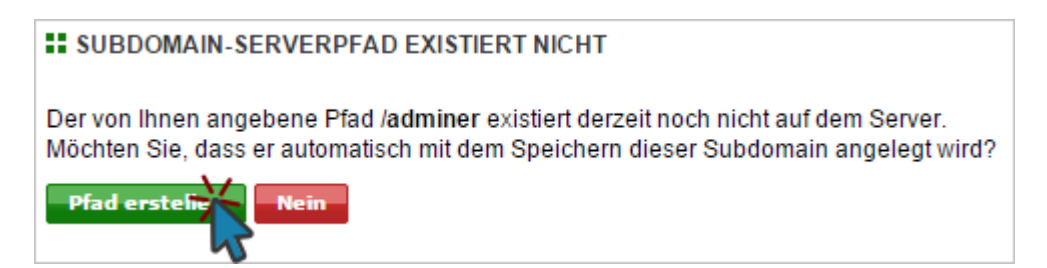

Die Subdomain ist nun fertig angelegt und wird in der Liste der Subdomains angezeigt.

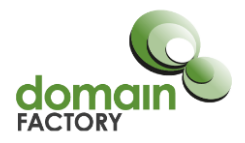

Im nächsten Schritt wird Adminer in den gerade angelegten Ordner /adminer geladen.

# 2. Download und Installation

Zunächst muss Adminer heruntergeladen werden. Das Skript dazu ist hier zu finden:

http://www.adminer.org/de/#download

Laden Sie die aktuellste Version (die oberste in der Liste) herunter.

Um diese dann auf den Server zu laden, können Sie entweder ein FTP-Programm, oder aber WebFTP im Kundenmenü verwenden. In unserem Beispiel nutzen wir WebFTP:

Klicken Sie unter dem Menüpunkt "WebFTP" auf den FTP-Account, der auf das Verzeichnis / zeigt (also der FTP-Account, bei dem unter der Spalte "Verzeichnis" nur ein "/"-zeichen angezeigt wird).

Wenn Sie keinen FTP-Account angelegt haben, der nur auf / zeigt, können Sie unter "FTP-Accounts" einen neuen erstellen. Wählen Sie dort dann als Pfad / aus.

| + Alle Menüpunkte aufklappen         |                                         |                                |
|--------------------------------------|-----------------------------------------|--------------------------------|
| KUNDENCENTER                         | <b>WEBFTP</b>                           |                                |
|                                      | Bitte wählen Sie einen ETP-Account über | den Sie sich einloggen möchten |
| Stammdaten                           |                                         |                                |
| Passwörter                           | Suche: Suchtext                         | Suchen                         |
| Vertragscenter                       | Account 🔺                               | Verzeichnis 💠                  |
| Sonstiges                            | 196614                                  |                                |
| Uperlastungsschutz                   |                                         |                                |
| IP vo-inuizung                       | Neuen Account anlegen                   |                                |
| AUFTRAGCENTER                        |                                         |                                |
| Aligemeines                          |                                         |                                |
| Domaineinstellungen                  |                                         |                                |
| Informationen                        |                                         |                                |
| Kundenservice                        |                                         |                                |
| Kunden werben                        |                                         |                                |
| Cloud Backup                         |                                         |                                |
| SSL-Zertifikate                      |                                         |                                |
| Hauptunktionen     E Mail Adressen / |                                         |                                |
| ManagedExchange                      |                                         |                                |
| FTP-Accounts / LiveDisk®             |                                         |                                |
| Dateimanager                         |                                         |                                |
| WebFTP                               |                                         |                                |
| Trafficlimits setzen                 |                                         |                                |
| Tranomina acizon                     |                                         |                                |

Nun werden alle Ordner und Dateien auf dem Webspace angezeigt. Auch der soeben angelegte Ordner "adminer" wird aufgelistet. Klicken Sie ihn an, um hinein zu wechseln.

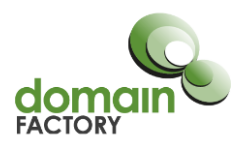

| WEBFTP                 |                     |                       |              |                  |                    |                      |         |
|------------------------|---------------------|-----------------------|--------------|------------------|--------------------|----------------------|---------|
| Verbindung             |                     |                       |              |                  |                    |                      |         |
| Verbunden mit S        | Server:             | 80.67.17.             | 91           |                  |                    |                      |         |
| Benutzer:              |                     | 196614-f              | tp           |                  |                    |                      |         |
| Übertragungsm          | odus:               | e Binär               |              | Binär            | (empfohlen) = unv  | eränderte Übertragi  | ung     |
|                        |                     | ASCII                 |              | ASCII            | = Zeilenendungen   | n werden konvertiert | (nur in |
|                        |                     |                       |              | Spezia           | alfällen sinnvoll) |                      |         |
| Verzeichnis:           |                     | /kunden/              | 196614_85737 |                  |                    |                      |         |
| Suche: Suchtext        | t                   | Suchen                |              |                  |                    |                      |         |
| Name 🔺                 | Größe 🔶             | Datum 🔶               | Rechte 💠     | Inhaber 🔶        | Aktionen           |                      |         |
| 📔 admin <del>o</del> 🄾 | <dir></dir>         | 23.03.2015, 15:34 Uhr | drwxx/710    | u196614 / nobody | Umbenennen         | Rechte ändern        | Löschen |
| errordocs              | <dir></dir>         | 09.04.2013, 08:55 Uhr | drwxx/710    | u196614 / nobody | Umbenennen         | Rechte ändern        | Löschen |
| 📄 logs                 | <dir></dir>         | 23.03.2015, 11:16 Uhr | drwxx/710    | u196614 / nobody | Umbenennen         | Rechte ändern        | Löschen |
| 📄 statistik            | <dir></dir>         | 11.03.2015, 05:53 Uhr | drwxx/710    | u196614 / nobody | Umbenennen         | Rechte ändern        | Löschen |
| 📔 webseiten            | <dir></dir>         | 04.03.2015, 10:46 Uhr | drwxr-x/750  | u196614 / nobody | Umbenennen         | Rechte ändern        | Löschen |
| Verzeichnis anl        | egen D<br>Übersicht | atei(en) hochladen    | (max. 10 MB) |                  |                    |                      |         |

Klicken Sie nun auf "Datei(en) hochladen..." und laden die Datei, die Sie vorher von der Webseite von Adminer herunter geladen haben, auf den Server.

| <b>WEBFTP</b>                                         |                           |                   |                   |                    |          |
|-------------------------------------------------------|---------------------------|-------------------|-------------------|--------------------|----------|
| Verbindung                                            |                           |                   |                   |                    |          |
| Verbunden mit Server:                                 | 80.67.17.91               |                   |                   |                    |          |
| Benutzer:                                             | 196614-ftp                |                   |                   |                    |          |
| Übertragungsmodus:                                    | Binär                     | Binär             | empfohlen) = unve | ränderte Übertragi | ung      |
|                                                       | ASCII                     | ASCII             | = Zeilenendungen  | werden konvertiert | (nur in  |
|                                                       |                           | Spezia            | lfällen sinnvoll) |                    |          |
| Verzeichnis:                                          | /kunden/196614_8573       | / adminer         |                   |                    |          |
| Suche: Suchtext                                       | Suchen                    |                   |                   |                    |          |
| Name 🔺                                                |                           | Größe 🔶 Datum     | ♦ Rechte ♦        | Inhaber 🔶          | Aktionen |
| <b>a</b>                                              |                           |                   |                   |                    |          |
|                                                       | – Das Verzei              | chnis ist leer! – |                   |                    |          |
| Verzeichnis anlegen Datei(e<br>« Zur WebFTP-Übersicht | n) hochlader (max. 10 MB) |                   |                   |                    |          |

Nun empfehlen wir noch, die Datei auf index.php umzubenennen, damit der Aufruf von Adminer einfacher ist:

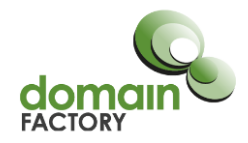

Heißt die Datei index.php, wird sie direkt geladen, wenn man die Subdomain im Browser aufruft. Man gibt also nicht

http://adminer.df-testaccount.de/adminer-4.2.1.php

im Browser ein, um die Installation zu erreichen, sondern nur

http://adminer.df-testaccount.de

Um die Datei umzubenennen, klicken Sie bitte rechts neben dem Dateinamen auf "Umbenennen", geben "index.php" als neuen Namen ein und bestätigen über den Button "Umbenennen".

| Datei "adminer-4.2.1.php" erfolgreich hochgeladen.                                                | ×                |
|---------------------------------------------------------------------------------------------------|------------------|
| # WEBFTP                                                                                          |                  |
| Verbindung                                                                                        |                  |
| Verbunden mit Server: 80 67 17 91                                                                 |                  |
| Benutzer: DATEI UMBENENNEN                                                                        |                  |
| Übertragungsi Dateieigenschaften                                                                  | On a min William |
| Alter Dateiname: adminer-4.2.1.php                                                                | Speziairalien    |
| Verzeichnis: Pfad: /kunden/196614_85737/adminer                                                   |                  |
| Suche: Suchte Neuer Name: index.php                                                               |                  |
| Name  Umbenenning Schließen                                                                       |                  |
|                                                                                                   |                  |
| adminer-4.2.1.php 403.657 23.03.2015, 16:08 Uhr -rwxr / 740 u196614 / nobody Umbenenney Rechte är | ndern Löschen    |
| Verzeichnis anlegen Dateifen) bechladen                                                           |                  |
| « Zur WebETP-übersicht                                                                            |                  |

Nun kann Adminer direkt über die Subdomain aufgerufen werden.

# 3. Datenbankverbindung erstellen

Um Adminer zu erreichen, rufen Sie nun bitte Ihre neu eingerichtete Subdomain im Browser auf:

| _     |                                  |
|-------|----------------------------------|
| ← ⇒ C | http://adminer.df-testaccount.de |

Sie werden nun nach den Verbindungsdaten der Datenbank gefragt. Diese finden Sie im Kundenmenü unter "MySQL Datenbanken".

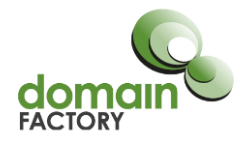

| KUNDENCENTER                           | MYSQL-DATENBA       | NKEN                       |                       |                                             |                                                  |
|----------------------------------------|---------------------|----------------------------|-----------------------|---------------------------------------------|--------------------------------------------------|
| Allgemeines                            |                     |                            |                       |                                             |                                                  |
| Rechnungen                             | Administration lhre | er My SQL-Datenbanken      |                       |                                             |                                                  |
| Stammdaten                             | 121                 | Administrationsoborfläche: | https://df.tosta      | ccount com/caladmin/                        |                                                  |
| Passwörter                             |                     | Administrationsobernache.  | mips.//ui-lesia       | ccouncom/sqiaumin/                          |                                                  |
| Vertragscenter                         |                     | Login:                     | 196614                |                                             |                                                  |
| Sonstiges                              | pnpiviyAamin        | Passwort:                  | lbr Kundonmo          | nünnenwort                                  |                                                  |
| <ul> <li>Überlastungsschutz</li> </ul> |                     | asswort.                   | ini Kundenine         | mupasswort                                  |                                                  |
| IPv6-Nutzung                           |                     |                            |                       |                                             |                                                  |
| AUFTRAGCENTER                          | My SQL-Server       |                            |                       |                                             |                                                  |
| Allgemeines                            | Hostname für MySQ   | L 3.23.58: mysql.df-testa  | ccount.com            | Alternativ hierzu können Sie auch jed       | le andere Domain Ihres Auftrages als Hostnamen   |
| Gesamtübersicht                        |                     |                            |                       | verwenden.                                  |                                                  |
| Domaineinstellungen                    | Liestneme für MuOO  | 4 4 22: myorid df teat     | le se sunt se m       | Alleren die bie neu bie neue Oie eurob ie e | la andere Damaia llara dudharara ala Urahararan  |
| Informationen                          | Hostname für MySQ   | L 4.1.22. mysqi4.di-test   | account.com           | Alternativ nierzu konnen Sie auch jed       | le andere Domain inres Auttrages als Hostnamen   |
| Kundenservice                          |                     |                            |                       | verwenden.                                  |                                                  |
| Kunden werben                          | Hostname für MySQ   | L 5.6.19: mysql5.df-test   | taccount.com          | Alternativ hierzu können Sie auch jed       | le andere Domain Ihres Auftrages als Hostnamen   |
| Cloud Backup                           | Datenbankvers       | LON                        | N                     | verwenden.                                  |                                                  |
| SSL-Zertifikate                        | Duccher             |                            | -"Server"             |                                             |                                                  |
| Hauptrunktionen                        | vergleichen         |                            |                       |                                             |                                                  |
| E-Mail-Adressen /<br>ManagedExchange   | Suche: Suchtext     | Suchen                     | 🔲 Passwörter anzeigen | Datenbankgröße anzeigen                     | Derzeit genutzt: 1 von 1000 Inklusiv-Datenbanken |
| FTP-Accounts / LiveDisk®               | Datenbankname/Us    | ername AMy SQL-Version     | Bemerkung 🗢           |                                             | Aktion                                           |
| Dateimanager                           | db196614            | 5.6.19                     | Webseite              |                                             | Editieren Löschen                                |
| WebFTP                                 |                     |                            |                       |                                             |                                                  |
| Statistiken anzeigen                   | Neue Datenbank er   | stellen Ui ob              | <u></u>               |                                             |                                                  |
| Trafficlimits setzen                   |                     | TLER                       | kann man das          |                                             |                                                  |
| Handles verwalten                      | 1.70                | " Passu                    | White we about        |                                             |                                                  |
| Handles zuweisen                       | "Benuczei           |                            | in c nachsenen        |                                             |                                                  |
| Open Seurce Applikationen              | und                 |                            |                       |                                             |                                                  |
| Verinetallierte Anwendungen            |                     |                            |                       |                                             |                                                  |
| Kontaktformular konfigurieren          | "Datenba            | NK                         |                       |                                             |                                                  |
|                                        |                     |                            |                       |                                             |                                                  |
| Croniobs                               |                     |                            |                       |                                             |                                                  |
| My SQL-Datenbanken                     |                     |                            |                       |                                             |                                                  |
| SSH-Konfiguration                      |                     |                            |                       |                                             |                                                  |
| -                                      |                     |                            |                       |                                             |                                                  |

Haben Sie den Zugang für Ihren Webdesigner eingerichtet, können Sie ihm nun die folgenden Daten geben:

Administrationsoberfläche: Ihre Subdomain für Adminer. In unserem Beispiel adminer.df-testaccount.de

Datenbank System: MySQL

**Server:** Der Servername ist abhängig von der Datenbankversion Ihrer Datenbank. Diese wird ebenfalls im Kundenmenü angezeigt. Standardmäßig wird die aktuellste Version – 5 – eingerichtet. Der Hostname lautet dann mysql5.*ihrdomainname.tld* (Ersetzen Sie *ihrdomainname.tld* bitte durch Ihren Domainnamen.) In unserem Beispiel lautet der Server also: *mysql5.df-testaccount.de* 

**Benutzer:** Der Benutzername Ihrer Datenbank

**Passwort:** Das Passwort Ihrer Datenbank

Datenbank: Der Name Ihrer Datenbank

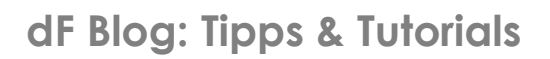

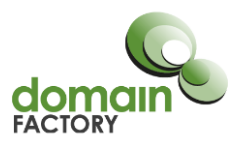

| $\mathfrak{G}^{P}$ Login - Adminer $\bigstar$ $\bigstar$ $\bigstar$ $\bigstar$ $\bigstar$ $\bigstar$ $\bigstar$ $\bigstar$ $\bigstar$ $\bigstar$ $\bigstar$ $\bigstar$ $\bigstar$ $\bigstar$ $\bigstar$ $\bigstar$ $\bigstar$ $\bigstar$ $\bigstar$ $\bigstar$ $\bigstar$ $\bullet$ $\bullet$ | nt.de            |                          | ± _ | □ × |
|----------------------------------------------------------------------------------------------------|------------------|--------------------------|-----|-----|
| Sprache: Deutsch                                                                                                    |                  |                          |     |     |
| Adminer 4.2.1                                                                                                    | Login            |                          |     |     |
|                                                                                                    | Datenbank System | MySQL                    |     |     |
|                                                                                                    | Server           | mysql5.df-testaccount.de |     |     |
|                                                                                                    | Benutzer         | db196614                 |     |     |
|                                                                                                    | Passwort         | •••••                    |     |     |
|                                                                                                    | Datenbank        | db196614                 |     |     |
|                                                                                                    | Login Passwort   | speichern                |     |     |

Und das ist auch schon alles: Nun können Sie sich über "Login" in Adminer einloggen und Ihre Datenbank verwalten. Wenn das Tool nicht mehr benötigt wird, kann die Datei einfach wieder vom Server gelöscht werden. Es ist keine Deinstallation notwendig.